# Student Homepage

| <b>XEd</b> genuity |                                                     |                                                                  |                                                 |                                                                     | Hello, Abby 🝷 🛛 📢 🔛 |  |  |  |
|--------------------|-----------------------------------------------------|------------------------------------------------------------------|-------------------------------------------------|---------------------------------------------------------------------|---------------------|--|--|--|
|                    | LANGUAGE ARTS<br>Modern World History -<br>SS3316 A | ELECTIVES<br>Online Learning and<br>Digital Citizenship - EL3402 | LANGUAGE ARTS<br>Physical Science -<br>SC3208 A | LANGUAGE ARTS<br>VT-SAT PREP -<br>Reading: Information and<br>Ideas |                     |  |  |  |
|                    | You are: 7% complete and BEHIND                     | You are: 0% complete                                             | You are: 85% complete and AHEAD                 | You are: 23% complete and BEHIND                                    |                     |  |  |  |
| Overall            | 93.4%<br>Overall Grade Next Activity                | Next Activity                                                    | 93%<br>Overall Grade Next Activity              | Next Activity                                                       |                     |  |  |  |
| Grade              | Tick Mark to show expected progress                 |                                                                  |                                                 |                                                                     |                     |  |  |  |
|                    | for today.                                          |                                                                  |                                                 |                                                                     |                     |  |  |  |
|                    |                                                     | Red, Blue, or Green graphs based on being on pace                |                                                 |                                                                     |                     |  |  |  |

## **Dates and Assignment Information**

| E  | Life S | cience .            | A-IC                                                               |                                 | ×.                                     | Hello, Kendra - 🛛 📿 📢 🖂                                                                      |
|----|--------|---------------------|--------------------------------------------------------------------|---------------------------------|----------------------------------------|----------------------------------------------------------------------------------------------|
| I≡ | Cours  | e Map               |                                                                    | You have new reedback! view how |                                        | Course Report Next Activity                                                                  |
| Ø  |        | UNIT: N/<br>Scienti | ATURE OF SCIENCE                                                   |                                 | +                                      | Nature of Science<br>Living Things<br>Characteristics of Life                                |
|    | 0      | NOV<br>4            | Warm-Up<br>Get ready for the lesson.                               |                                 | Your Time: 5m 16s                      | Building Blocks of Life<br>Introduction to Classification<br>Classification of Living Things |
|    | 0      | NOV<br>4            | Instruction<br>How does scientific knowledge develop and progress? |                                 | Your Time: 41m 26s                     | Dichotomous Keys<br>Lab: Dichotomous Keys<br>Unit Test<br>Cell Biology                       |
|    | 9      | NOV<br>4            | Summary<br>Review and connect what you learned.                    |                                 | Your Time: 43s                         | Genetics<br>Evolution<br>Cumulative Exam                                                     |
|    | 0      | <sup>NOV</sup> 5    | Assignment<br>Review the development of scientific knowledge.      |                                 | 90%<br>Your Time: 5m 21s               |                                                                                              |
|    | 0      | NOV<br>5            | Quiz                                                               | Y                               | 100%<br>Your Time: 2m 19s / 2 attempts |                                                                                              |

# Student Support Tools

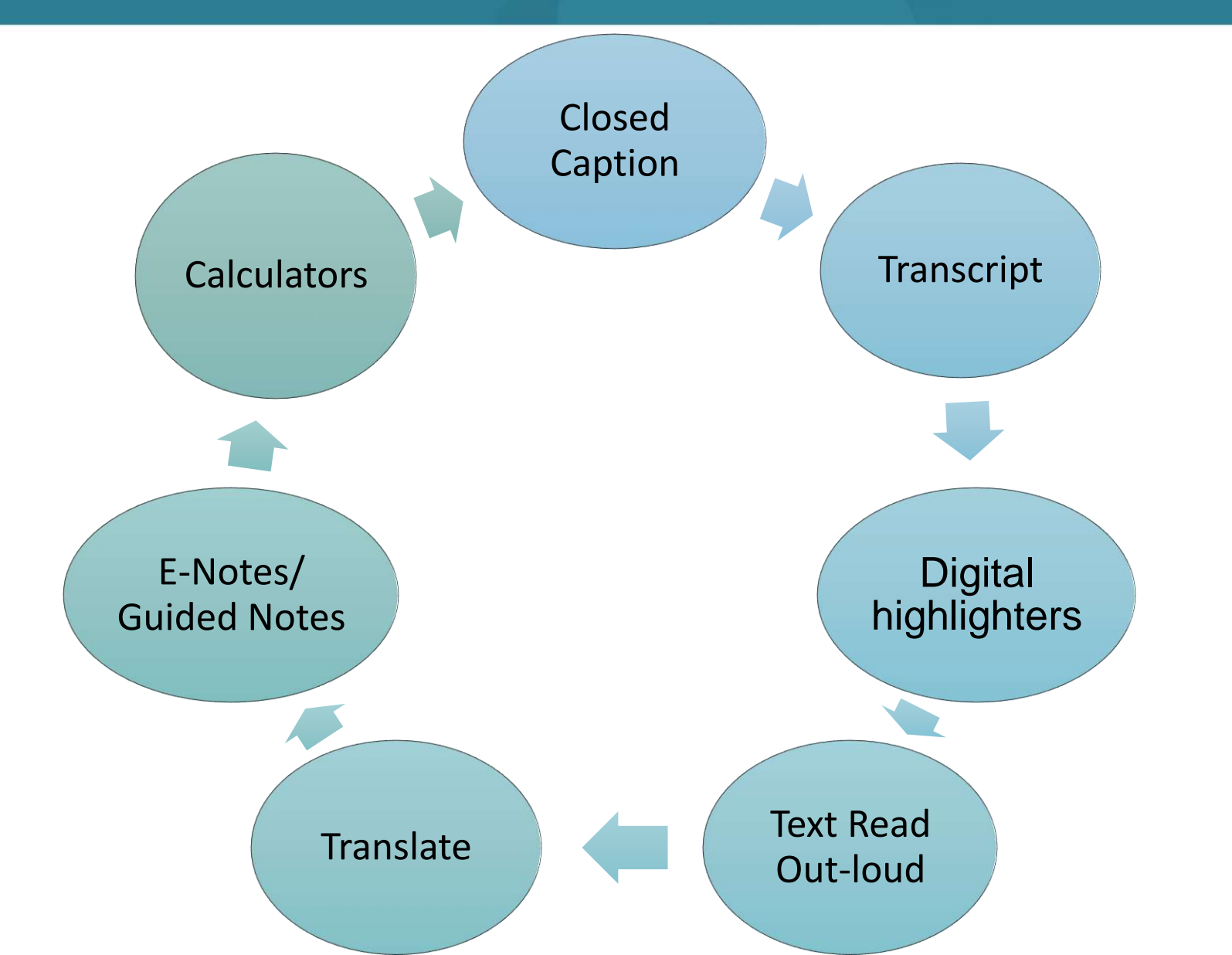

### **Guided Notes**

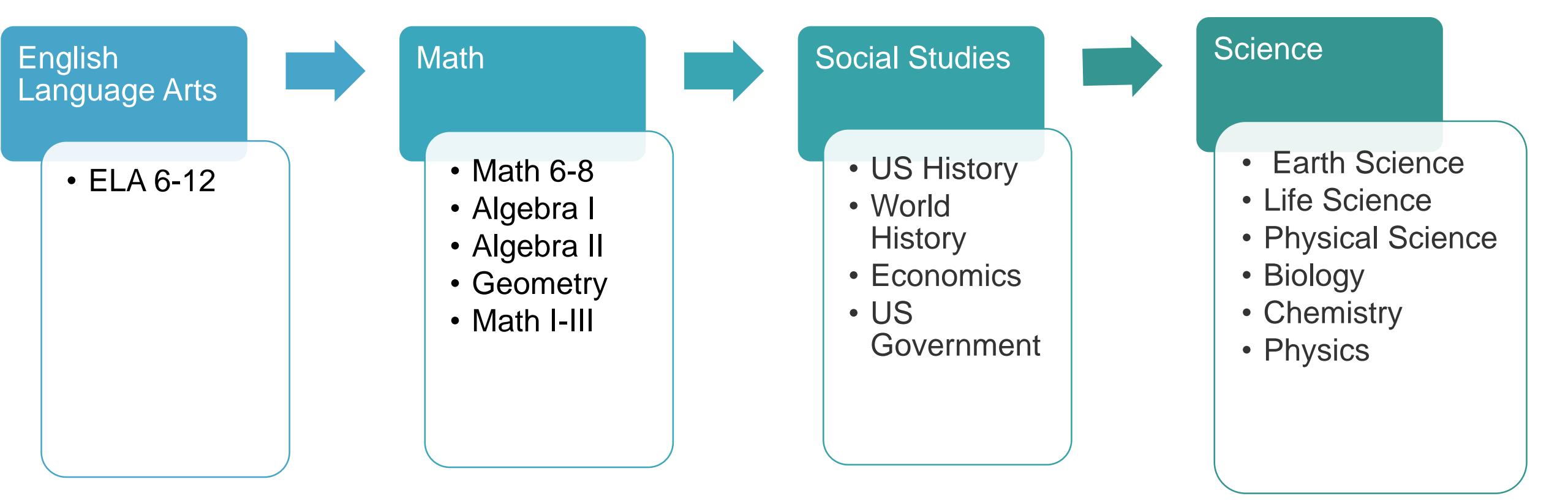

Printable or students can edit with a digital PDF editor

Not scored but you can change scores in Edgenuity or add additional activities score

### The Dashboard

#### DATA-DRIVEN DECISIONS

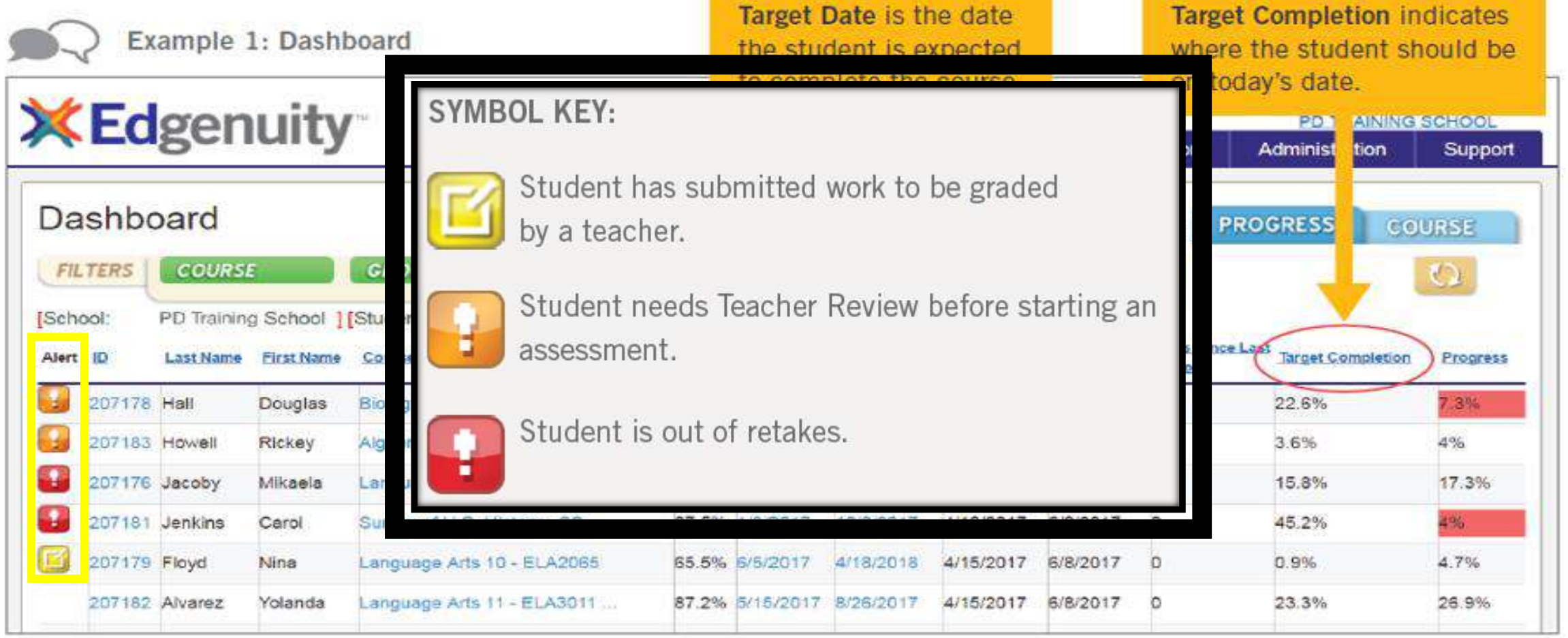

### **Dashboard Alerts**

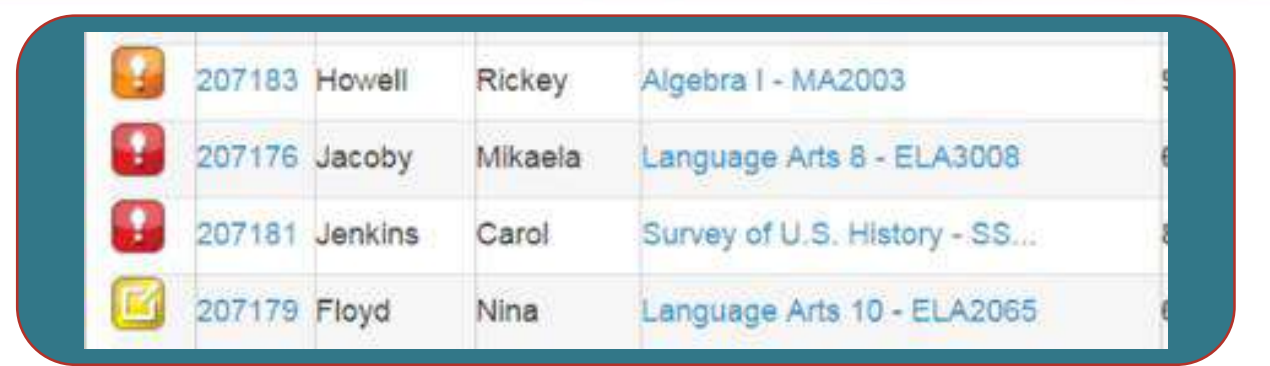

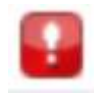

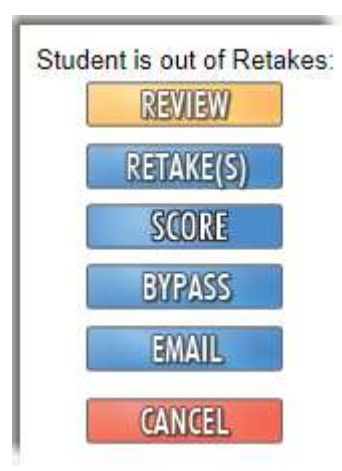

This alert means the student is out of retakes on the assessment.

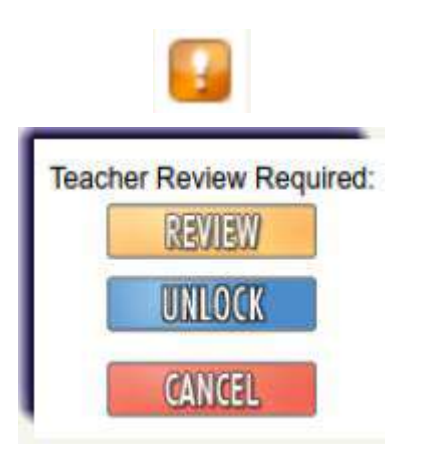

This alert means the student is awaiting a review of his/her work before he/she can access the assessment.

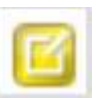

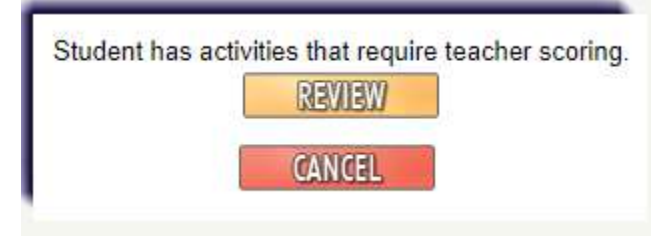

The student has submitted work that needs grading.

## 'Reviewing' Red and Orange Alerts

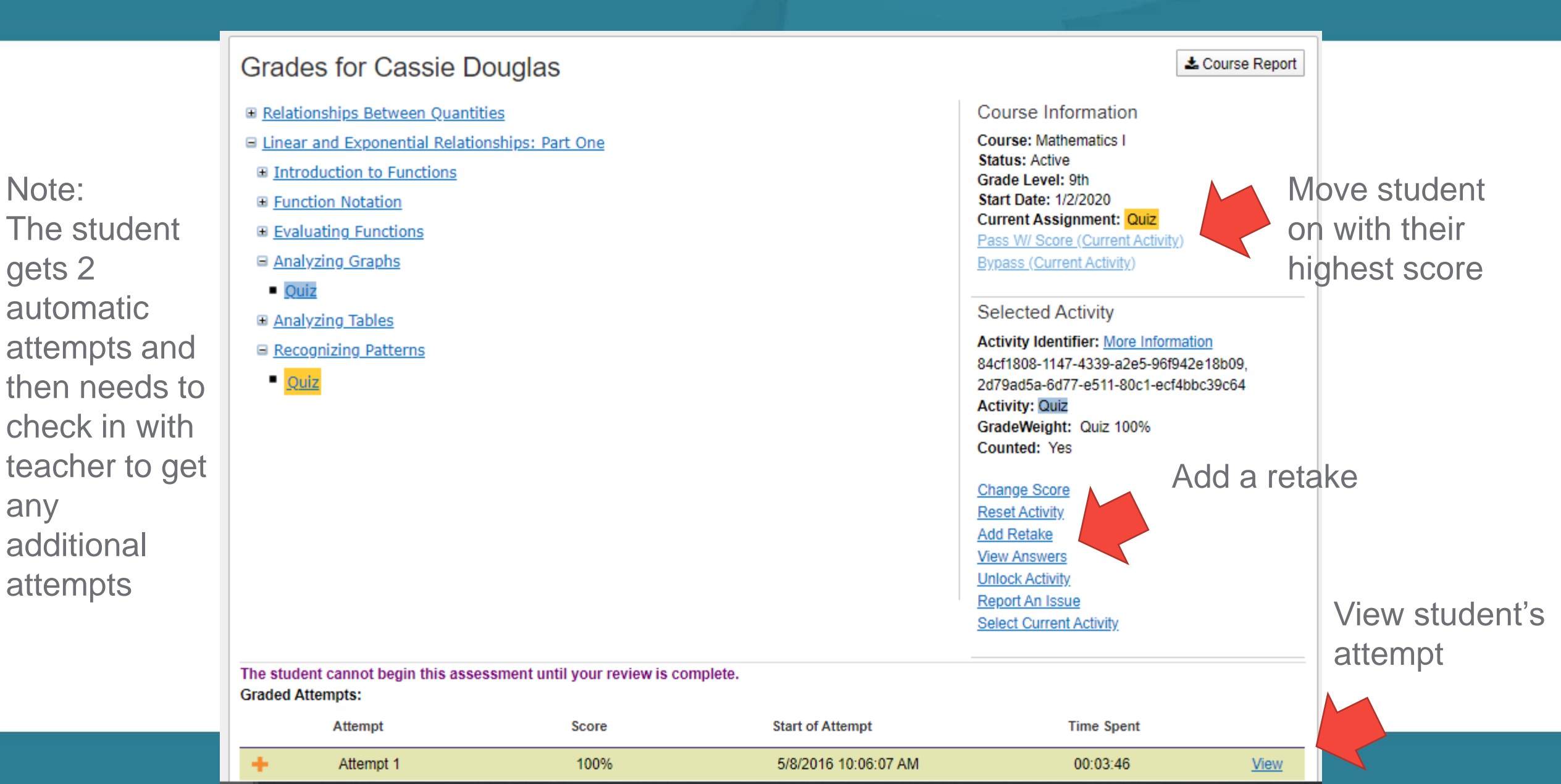

# Grading via Dashboard

| Alert | D         | Last Name | First Name | Course                       | Grade | Start Date | Target Date | First Grade | Last Grade | Days Since<br>Last Action | Target Completion | Progress |
|-------|-----------|-----------|------------|------------------------------|-------|------------|-------------|-------------|------------|---------------------------|-------------------|----------|
|       | 345167947 | Davis     | Jackson    | Language Arts 6 - ELA3006 IC | 77.5% | 5/10/2018  | 5/10/2018   | 5/10/2018   | 5/10/2018  | 7                         | 0%                | 3.1%     |
| Gh    | 345167621 | Singh     | Nitara     | Lee's- AZ-Common Core Mathe  | 95.3% | 1/8/2018   | 5/31/2018   | 3/23/2018   | 5/16/2018  | 0                         | 90.2%             | 30%      |
|       | 345163146 | Torres    | Penelope   | AZ-Science 8                 | 93.3% | 1/26/2018  | 1/26/2018   | 1/30/2018   | 1/30/2018  | 107                       | 0%                | 12.6%    |

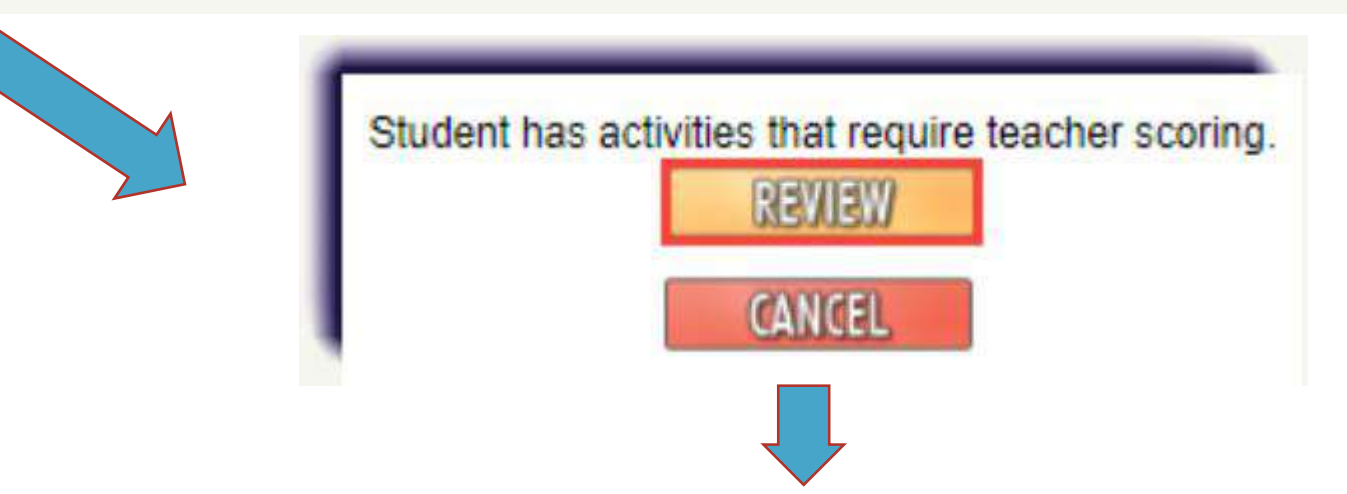

Any activity needing action, YES is displayed under Action Required. Click on the row to view

| Lesson                                            | Activity         | Counted | Score | <u>Attempts</u> | Submit Date             | Action Required |
|---------------------------------------------------|------------------|---------|-------|-----------------|-------------------------|-----------------|
| Performance Task: A Child's Growth and Prosperity | Performance Task | Pending |       | 1               | 5/16/2018<br>5:12:00 PM | Yes             |

# Grading via Dashboard

| Grades for Britney Barry                                                                                                    |                     | 🕹 Course Report                                                                                                    |                                                                                                    |
|----------------------------------------------------------------------------------------------------|---------------------|----------------------------------------------------------------------------------------------------|----------------------------------------------------------------------------------------------------|
| <ul> <li><u>Matter</u></li> <li><u>Lab: Physical and Chemical Changes</u></li> <li><u>Assignment: Lab Report</u></li> <li><u>Elements, Compounds, and Mixtures</u></li> <li><u>Mixtures and Solutions</u></li> <li><u>Solutions and Solubility</u></li> <li><u>Lab: Solubility</u></li> <li><u>Unit Test</u></li> <li><u>Atoms and the Periodic Table</u></li> <li><u>Chemical Bonding</u></li> <li><u>Chemical Reactions</u></li> <li><u>Stoichiometry</u></li> <li><u>Cumulative Exam</u></li> <li><u>States of Matter</u></li> <li><u>Thermodynamics</u></li> <li><u>Acids and Bases</u></li> <li><u>Organic Chemistry</u></li> </ul> |                     | Course Information<br>Course: Chemistry - SC3210 IC<br>Status: Archived - Disabled<br>Grade Level: 11th<br>Start Date: 8/16/2017<br>Current Assignment: Warm-Up<br>Pass W/ Score (Current Activity)<br>Bypass (Current Activity)<br>Bypass (Current Activity)<br>Selected Activity<br>Activity Identifier: More Information<br>f3024640-572a-4bd1-b654-649a0f26a73f,<br>1570e450-f5d9-e311-adcb-b265d2b44129<br>Activity: Assignment Lab Report<br>GradeWeight: Lab 20%<br>Counted: Yes<br><u>Report An Issue</u><br><u>Select Current Activity</u> | Teacher Score       Reset Activity         You are in Grading and Feedback View.       Grade ID: f040c3e5-7cc5-4120-a19a-0a6787206930         Instructional resources:       Lab Report Guide         Submitted files:       Project.docx         Give Score:       Submit Score |
| Graded Attempts:<br>Attempt Score                                                                                                    | Start of Attempt    | Time Spent                                                                                                    | Comments Audio Comments                                                                                                    |
| + Attempt 1                                                                                                    | 5/9/2018 2:57:30 PM | 00:00:33 <u>View</u>                                                                                                    |                                                                                                    |